# MicroTRAK/AVR-C Training Kit

# **User's Guide**

Date: 12 April, 2010 Document Revision: 1.01

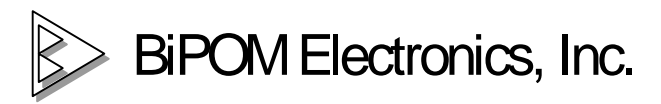

16301 Blue Ridge Road, Missouri City, Texas 77489 Telephone: 1-713-283-9970. Fax: 1-281-416-2806 E-mail: info@bipom.com Web: www.bipom.com © 1998-2010 by BiPOM Electronics, Inc. All rights reserved.

MicroTRAK User's Guide. No part of this work may be reproduced in any manner without written permission of BiPOM Electronics.

All trademarked names in this manual are the property of respective owners.

#### WARRANTY:

BiPOM Electronics warrants MicroTRAK for a period of 1 year. If the product becomes defective during this period, BiPOM Electronics will at its option, replace or repair the product. This warranty is voided if the product is subjected to physical abuse or operated outside stated electrical limits. BiPOM Electronics will not be responsible for damage to any external devices connected to the microcontroller system. BiPOM Electronics disclaims all warranties express or implied warranties of merchantability and fitness for a particular purpose. In no event shall BiPOM Electronics be liable for any indirect, special, incidental or consequential damages in connection with or arising from the use of this product. BiPOM's liability is limited to the purchase price of this product.

## TABLE OF CONTENTS

| INTRODUCTION                                                                      | 4                          |
|-----------------------------------------------------------------------------------|----------------------------|
| INSTALLATION                                                                      | 5                          |
| Installing the Hardware<br>Installing the Software<br>Test Example                | 5<br>6<br>12               |
| Carrier Board                                                                     | 20                         |
| Overview                                                                          | 20                         |
| MINI-MAX/AVR-C                                                                    | 21                         |
| Overview<br>Board Layout<br>Functional Block Diagram<br>Peripherals<br>Schematics | 21<br>22<br>23<br>28<br>29 |
| TRAINING BOARD TB1                                                                | 31                         |
| Overview<br>Specifications<br>Board Layout<br>Functional Blocks<br>Schematics     | 31<br>31<br>32<br>33<br>35 |
| ADVANCED PROJECT IDEAS                                                            | 36                         |

### INTRODUCTION

The objective of the MicroTRAK is to give students, engineers, technicians, hobbyists and other users experience with micro-controllers by developing practical applications using C and Assembly language. **The MicroTRAK Lab Book** consists of several labs that vary from simple to complicated.

When used in a school environment, it is recommended that the labs accompany a micro-controller course during the semester. Depending on the duration of each lab during the week, each lab in the student manual can be covered during one or two lab weeks. Based on the remaining time during the semester, the instructor may have the students work on one or more advanced projects. Some advanced project ideas are listed in **Advanced Project Ideas** section of this manual.

This User's Guide is intended for the instructor to get familiar with and setup the MicroTRAK for the upcoming labs. The MicroTRAK Lab Book should be given to each student group in the lab to perform various exercises during the semester.

MicroTRAK can also be used as a Project Kit for rapid prototype development and proof-of-concept. Keypad, LCD, microcontroller board and peripheral boards are already mounted on the carrier board, resulting in a presentable, single-piece assembly for demonstration purposes. LCD and keypad also facilitate software debugging.

MicroTRAK consists of:

- MINI-MAX/AVR-C Micro-controller Board
- Training Board (TB-1), PROTO-1 Prototyping Board
- Demo version of BASCOM-AVR BASIC Compiler
- Full version of WinAVR C Compiler
- AVR Studio with Assembler, Debugger and Simulator (free download from ATMEL web site)
- MicroIDE Integrated Development Environment/Simulator/Debugger
- Serial cable, Power Supply
- Example Lab book and this User's Guide

The following external items are required for each Training Kit station:

- IBM Compatible Personal Computer (PC) with
  - Minimum 32MB memory and 50 MB of available hard disk space.
  - One available RS232 Serial Port.
  - Windows 95/98/ME/NT/2000/XP/Vista/Windows 7 (32-bit only).
- (Optional) Digital Voltmeter

### INSTALLATION

#### Installing the Hardware

1. Place MicroTRAK on a clean, non-conductive bench top (preferably on an anti-static mat)

Connect the provided power supply to the power plug on the MicroTRAK . Do not connect the power supply to the outlet yet.

**CAUTION:** Do not use a power supply other than the one that is supplied with the MicroTRAK . Use of another power supply voids the warranty and may permanently **DAMAGE** the board or the computer to which the board is connected!

2. Make sure the PC is powered off.

3. Connect the 10-pin header of serial cable to X8 connector of MINI-MAX/AVR-C board as shown on Figure 1. Mini-Max/AVR-C board uses UART1 as BOOT serial port.

4. Connect the other end of the serial cable to your PC's COM port.

5. Install JP1 jumper as shown on Figure 2. When this jumper is installed, the board runs in BOOT mode.

6. Connect the 6VDC power supply to a suitable wall outlet. Red LED on MINI-MAX/AVR-C board will turn ON.

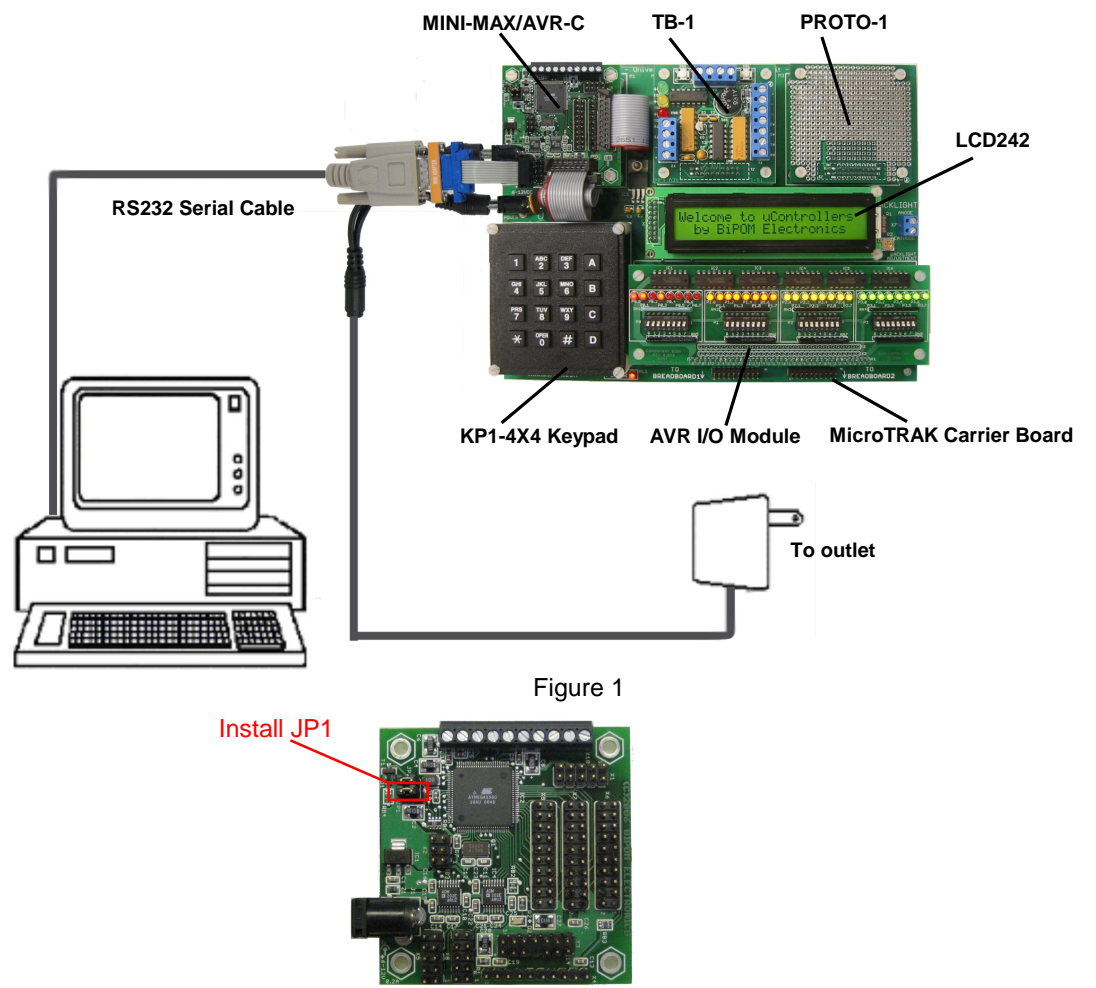

Figure 2

### Installing the Software

Download and install WinAVR from http://winavr.sourceforge.net/

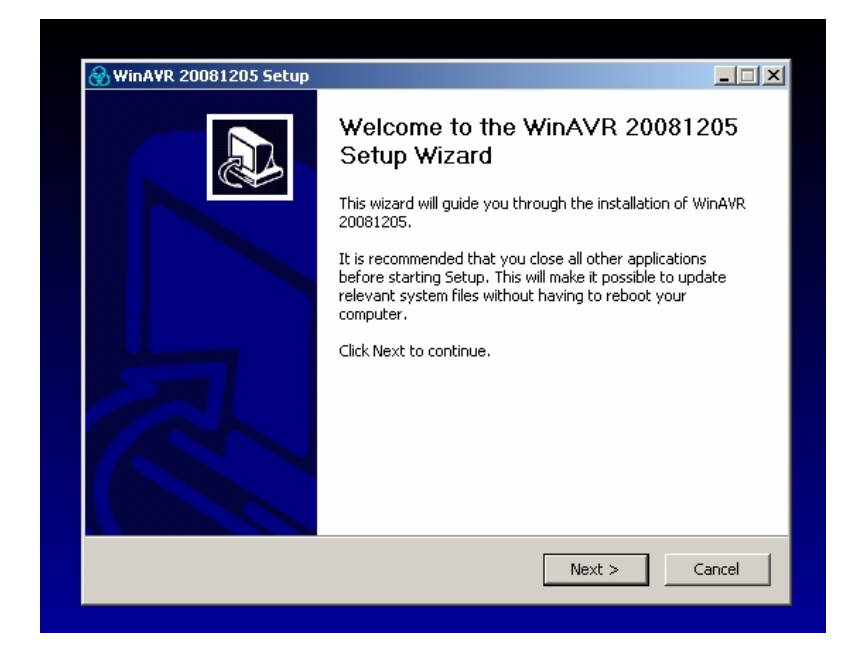

| 🚷 WinAYR 20081205 Setup                                                                                                    |                                      | × |
|----------------------------------------------------------------------------------------------------|--------------------------------------|---|
| Choose Install Location<br>Choose the folder in which to install WinAVR 20081205.                                           | Ø                                    |   |
| Setup will install WinAVR 20081205 in the following folder. To<br>Browse and select another folder. Click Next to continue. | install in a different folder, click |   |
| C:\WinAVR-20081205                                                                                                    | Browse                               |   |
| Space required: 119.2MB<br>Space available: 6.5GB<br>                                                                       | Next > Cancel                        | - |

| 🛞 WinAVR 20081205 Setup                                                                                                    |        |  |  |  |  |  |
|----------------------------------------------------------------------------------------------------|--------|--|--|--|--|--|
| Choose Components<br>Choose which features of WinAVR 20081205 you want to install.                                                      |        |  |  |  |  |  |
| Check the components you want to install and uncheck the components you don't want to install. Click Install to start the installation. |        |  |  |  |  |  |
| Select components to install:   Install Files  Add Directories to PATH (Recommended)  Install Programmers Notepad                       |        |  |  |  |  |  |
| Space required: 119.2MB                                                                                                    |        |  |  |  |  |  |
| < Back Install                                                                                                    | Cancel |  |  |  |  |  |

| 🛞 WinAVR 20081205 Setup |                                                                                                    |           |
|-------------------------|----------------------------------------------------------------------------------------------------|-----------|
|                         | Completing the WinAVR 200812<br>Setup Wizard<br>WinAVR 20081205 has been installed on your compute<br>Click Finish to close this wizard. | 05<br>er. |
|                         | < Back. Finish C                                                                                                    | ancel     |
|                         |                                                                                                    |           |

Download and install AVR Studio 4.16 or later from <u>http://www.atmel.com/avrstudio</u>. Also download any service pack for AVR Studio that may be available on ATMEL website. Service pack should be installed after AVR Studio has been installed.

| AVRStudio4 - InstallShield Wiz | ard                                                                                         | 1 |
|--------------------------------|---------------------------------------------------------------------------------------------|---|
| AVRStudio4 - InstallShield Wiz | ard ∡<br>▼<br>Welcome to the InstallShield Wizard for AVRStudio4                            | 1 |
|                                | The InstallShield Wizard will install AVRStudio4 on your computer. To continue, click Next. |   |
| InstallShield                  | < <u>B</u> ack (Next>) Cancel                                                               |   |

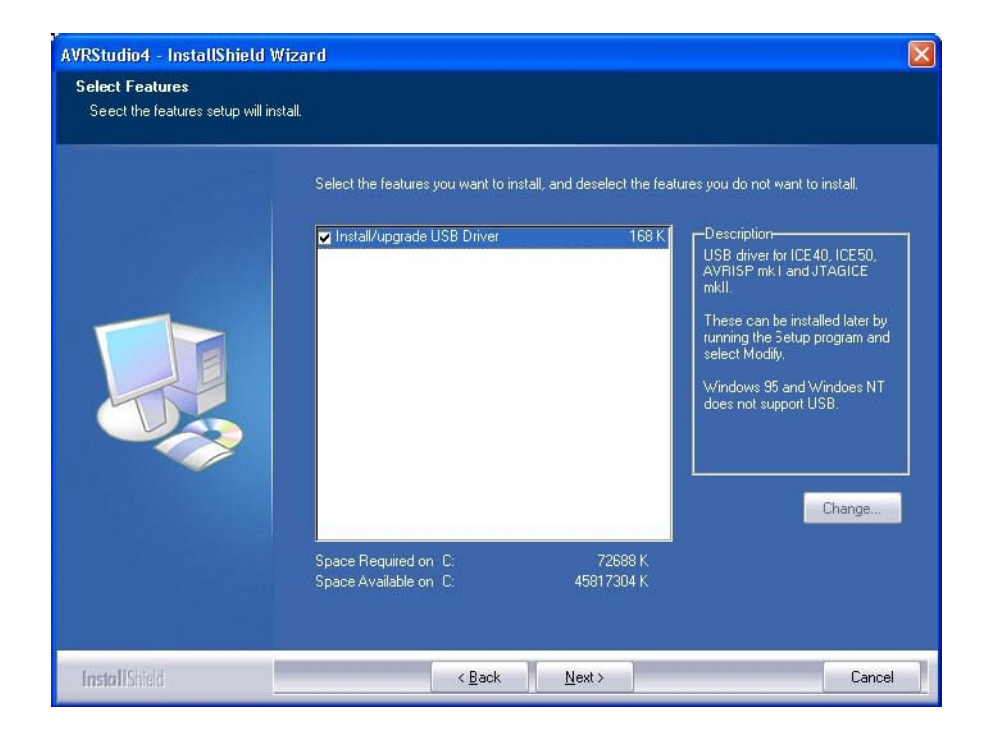

Micro-IDE is a part of BiPOM's ARM Development System.

Download and install the development system from http://www.bipom.com/armdev\_down.php

Unzip the armdev.zip file to any folder of your hard drive and run setup.exe.

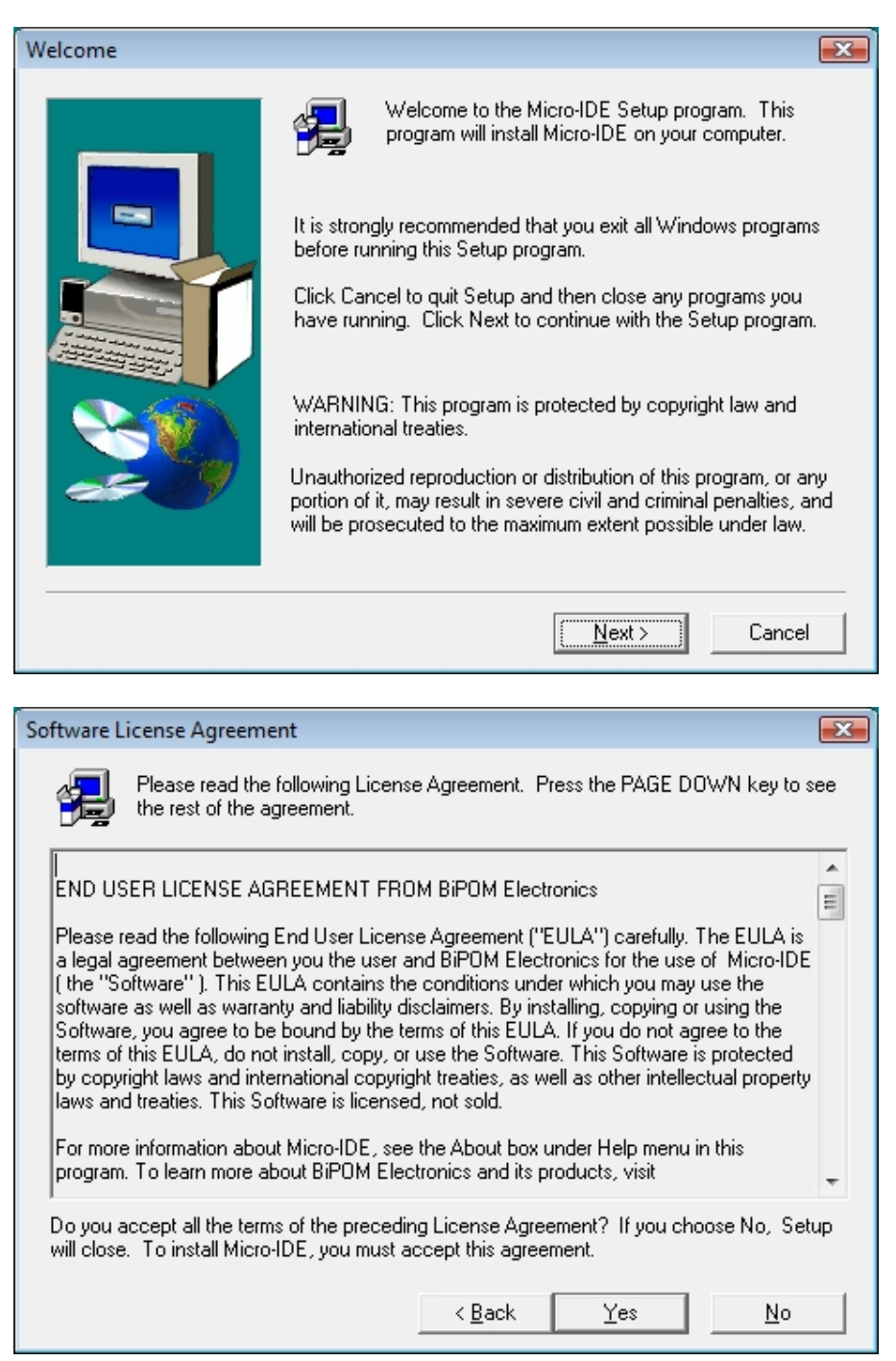

Please read the agreement and click Yes to continue.

Enter your name, company and 'FREE' as a serial number. Then click the Next button.

| User Information |                          |                                                                                   |
|------------------|--------------------------|-----------------------------------------------------------------------------------|
|                  | Please ente<br>number as | er your name and company name below. Leave serial<br>is for free using Micro-IDE. |
|                  | N <u>a</u> me:           | Jack                                                                              |
|                  | <u>C</u> ompany:         | ВіРОМ                                                                             |
|                  | <u>S</u> erial:          | FREE                                                                              |
|                  |                          |                                                                                   |
|                  |                          | < <u>B</u> ack <u>N</u> ext > Cancel                                              |

Select the disk location where the software has to be installed. The default location (c:\bipom\devtools) is recommended. Click the Next button to start the installation.

|                          |                                                                                                    | _ |
|--------------------------|----------------------------------------------------------------------------------------------------|---|
| Choose Destination Locat | tion 📃                                                                                                    | 3 |
|                          | Setup will install Micro-IDE in the following folder.<br>To install to this folder, click Next.<br>To install to a different folder, click Browse and select another<br>folder.<br>You can choose not to install Micro-IDE by clicking Cancel to exit<br>Setup. |   |
|                          | Destination Folder<br>C:\bipom\devtools Browse                                                                                                    |   |
|                          | < <u>B</u> ack ( <u>N</u> ext > Cancel                                                                                                    |   |

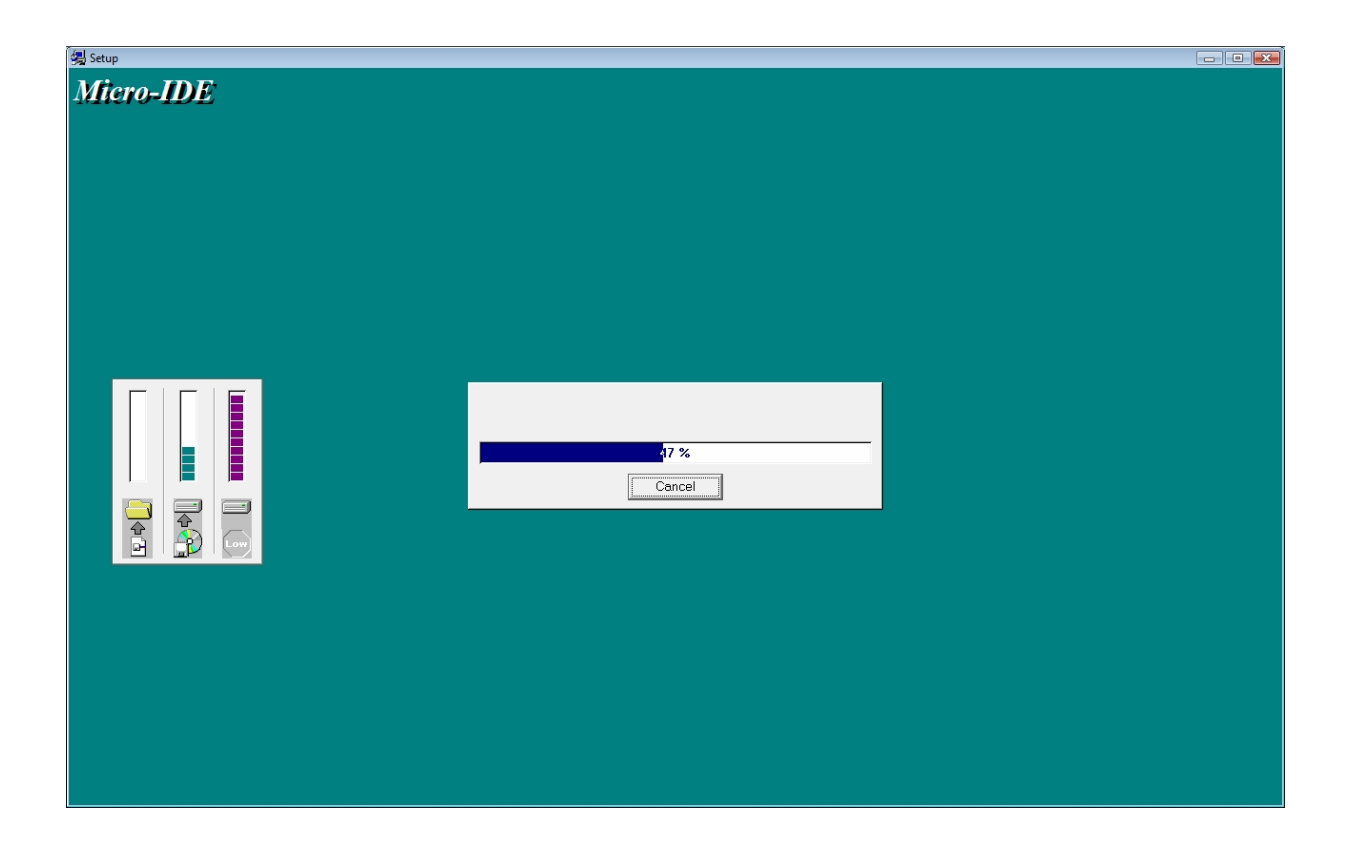

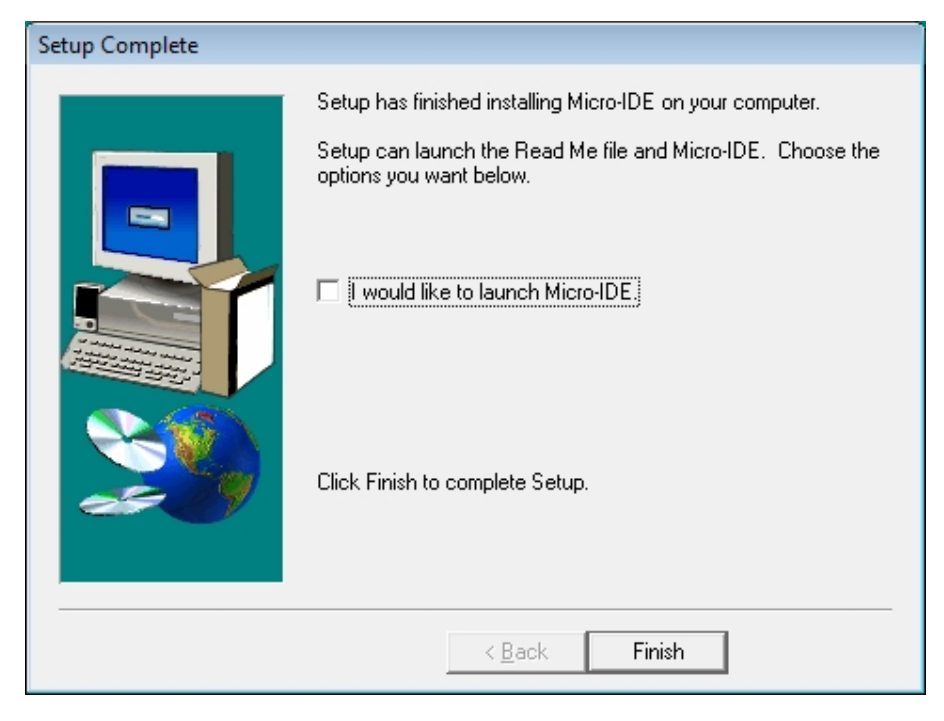

Uncheck the "I would like to launch Micro-IDE" option and click the Finish button.

### **Test example**

To create your own test project please run AVR Studio, select Project menu and select New Project. This will display the New Project dialog (see below). Select AVR GCC, enter the name of the new project and its location and click Next button.

| AVR Studio                                                                                                    |
|----------------------------------------------------------------------------------------------------|
| <u>: Eile Project Build Edit View I</u> ools <u>D</u> ebug <u>W</u> indow <u>H</u> elp                                                                                                    |
| 1 🗋 🗃 🖩 🖉 🗉 🗴 🖻 🖻 🖉 🕈 🖻 🖼 🦂 🌾 🌾 🛊 🏭 🖌 1 🕨 💷 🔛                                                                                                    |
| : Trace Disabled 🚽 🛠 🛠 🕂 业 不 : 📾 📾 🗰 🦌 🧏 🖗 🕬                                                                                                    |
|                                                                                                    |
| Create new project                                                                                                    |
| Project type: Project name:                                                                                                    |
| Atmel AVR Assembler                                                                                                    |
| Create initial file                                                                                                    |
| Initial file:                                                                                                    |
| Test .c                                                                                                    |
| Location:                                                                                                    |
|                                                                                                    |
|                                                                                                    |
|                                                                                                    |
|                                                                                                    |
|                                                                                                    |
| Ver 4 14 599 🔽 Show dialog at startup                                                                                                    |
|                                                                                                    |
| <pre></pre> <pre> </pre> <pre>  <pre>   <pre>  <pre>   <pre>  <pre>   <pre>  <pre>  <pre>   <pre>  <pre>   <pre>  <pre>  <pre>   <pre>  <pre>   <pre>  <pre>   <pre>  <pre>  <!--</td--></pre></pre> |

Select a debug platform and device, then click Finish button.

| AVR Studio           |                                                                                                    |                                                                                                    |
|----------------------|----------------------------------------------------------------------------------------------------|----------------------------------------------------------------------------------------------------|
| Eile Project Build ( | <u>dit Yiew Tools D</u> ebug <u>W</u> indow                                                               | Help                                                                                                    |
| : 🗋 📂 🗐 🕼 🖇          | ካ 🖺 🕘 ሳ 🖻 🔁 ፣ 🗛 ፣ 🗛                                                                                       | ▲‰‰降車:圖¥!▶□国                                                                                                    |
| Trace Disabled       | - & % 🖯 上 木:🚥 🚥 🕯                                                                                         | 🗰 Ye Ye AUTO                                                                                                    |
|                      |                                                                                                    |                                                                                                    |
|                      | Select debug platform and device                                                                          | Device:                                                                                                    |
| Studio 4             | AVR Dradon<br>AVR Simulator<br>AVR Simulator 2<br>ICE 200<br>ICE 40<br>ICE 50<br>JTAG ICE<br>JTAGICE mkll | ATmega168<br>ATmega168P<br>ATmega169<br>ATmega169P<br>ATmega16HVA<br>(ATmega2561<br>ATmega326<br>ATmega3223<br>ATmega324P<br>ATmega325 |
|                      | 🗖 Open pl                                                                                                 | atform options                                                                                                    |
| Ver 4.14.589         | << Back Next>                                                                                             | > Finish Cancel Help                                                                                                    |

The new project with 'Test' name will be created under c:\Temp.

A blank C file (Test.c) will be created automatically as well.

| File Project Build Edit View Tools Debug Window Help Trace Disabled Trace Disabled Trace Disabled Trace Content Files Content Files Other Files Other Files Tother Files Tother Files Tother Files Tother Files                                                                                                    | 🐌 AVR Studio - C:\Temp\Test.c                                                                     |                                |                                   |
|----------------------------------------------------------------------------------------------------|---------------------------------------------------------------------------------------------------|--------------------------------|-----------------------------------|
| Image: Contemp test.c         Image: Contemp test.c         Image: Contest.c         Imag                                                                                                    | Eile Project Build Edit View                                                                      | Tools Debug Window Help        |                                   |
| Frace Disabled   Image: Trace Disabled     Image: Trace Disabled     Image: Trace Disabled <td< td=""><td>i 🗋 📂 🔜 🖉 🙂 🐰 🖻 🖺 é</td><td>3 🤊 🖱 🔁 🙀 🛯 🔺 🔏 🧏 🌾 草 🛙 🗃 🤊</td><td>¥ : • • El • • • • • • • • • • El</td></td<>                                                                                                    | i 🗋 📂 🔜 🖉 🙂 🐰 🖻 🖺 é                                                                               | 3 🤊 🖱 🔁 🙀 🛯 🔺 🔏 🧏 🌾 草 🛙 🗃 🤊    | ¥ : • • El • • • • • • • • • • El |
| Image: Control of Control of Contro | : Trace Disabled 🔹 🕅 👻                                                                            | ( 4 本 : 📾 📾 💥 🖓 🛍 🚳 : 本 生 9, ) | × @                               |
| Bernard                                                                                                    | AVR GCC<br>Test (default)<br>Source Files<br>Header Files<br>External Dependencies<br>Other Files | C:\Temp\Test.c                 |                                   |
| El Ci) Temp) Test c                                                                                                    |                                                                                                   |                                | 4.5                               |

Type the following C-code:

```
/* Standard includes. */
#include <avr/io.h>
#define F_CPU 14745600UL
void uart1_PutChar(char c)
{
        loop_until_bit_is_set(UCSR1A, UDRE1);
        UDR1 = c;
}
int main (void)
{
       int baudRate = 19200;
       char *str = "Hello World !";
       //Initialize the UART1
       UBRR1L = (F_CPU / (16UL * baudRate)) - 1;
        UCSR1B = _BV(TXEN1) | _BV(RXEN1);
        while(*str) uart1_PutChar(*str++);
}
```

The complete C program should look like this:

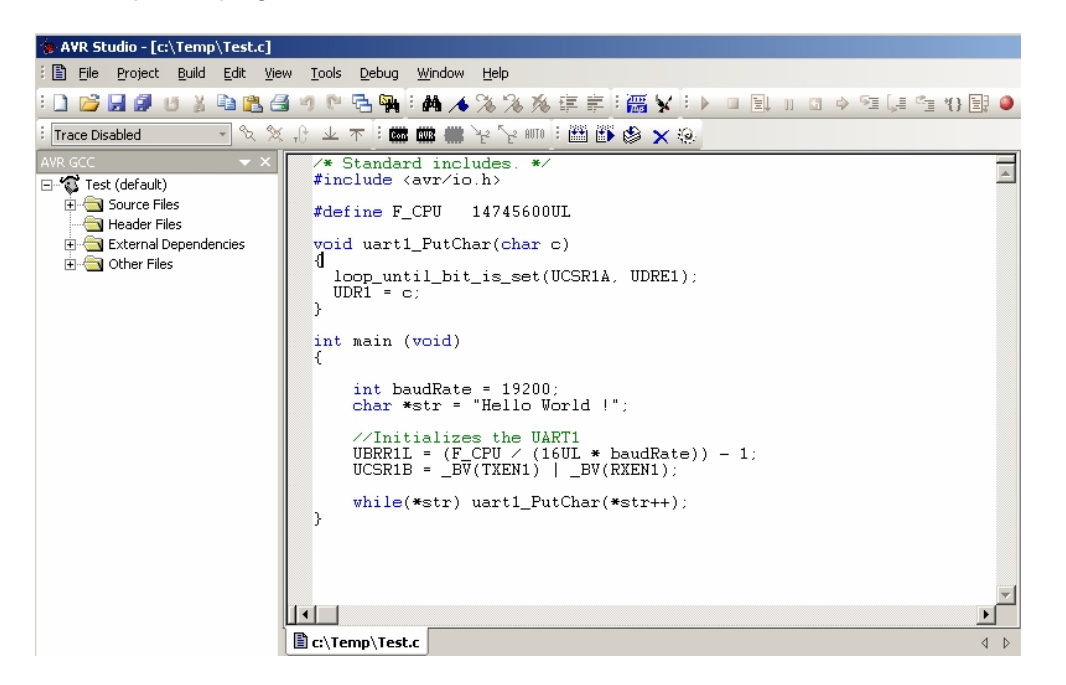

Build the program by clicking the Build button. If the program builds successfully, you will see the following messages on the Build Window.

To download the compiled Test.hex firmware to the board, please click the Con icon button on the toolbar.

|    | 🐞 AVR Studio - [C:\Temp\Test.c] |     |          |               |              |      |               |               |                |       |        |           |     |
|----|---------------------------------|-----|----------|---------------|--------------|------|---------------|---------------|----------------|-------|--------|-----------|-----|
| 1  | Ē                               | ile | Project  | <u>B</u> uild | <u>E</u> dit | ⊻iew | <u>T</u> ools | <u>D</u> ebug | <u>W</u> indow | Help  |        |           |     |
| ÷  |                                 | 3   | <b>3</b> | UX            |              | L 🛃  | <b>9</b> (*   | °- 🐂          | : 🗛 🦽          | % %   | 16     | i i       | 100 |
| :[ | Trace                           | Dis | abled    |               | Ŧ            |      |               | ( CO          | : 💷 🗰          | 12 2  | AUTO 🗄 | <b>**</b> | ی 🚯 |
| A١ | /R GC                           | C.  |          |               |              |      | ▼ × [         | /*            | Standar        | d inc | lude   | s. *      | /   |

| 😻 AVR Studio - [C:\Tem                                                              | p\Test.c]                                         |                                                 |                                                                      |
|-------------------------------------------------------------------------------------|---------------------------------------------------|-------------------------------------------------|----------------------------------------------------------------------|
| Eile <u>P</u> roject <u>B</u> uild                                                  | <u>E</u> dit <u>V</u> iew <u>T</u> ools           | <u>D</u> ebug <u>W</u> indow <u>H</u> el        | P                                                                    |
| i 🗋 💕 🔙 🖉 🙂 🎉                                                                       | 🖻 🛍 🖪 🥑 P                                         | ° 🔁 🙀 🤅 🗛 🤸 %                                   | % % 律 🗐 🚟 🖌                                                          |
| : Trace Disabled                                                                    | *                                                 | : 🐨 🎟 🗰 'e '                                    | '2 AUTO : 🖽 🎒 🍪 🗙                                                    |
| Select AVR Programmer                                                               |                                                   |                                                 | ×                                                                    |
| Platform:                                                                           | Port:                                             |                                                 |                                                                      |
| AVRISP<br>AVRISP<br>AVRISP mkli<br>JTAG ICE<br>JTAGICE mkli<br>AVR Dragon<br>STK600 | ▲ CUM1<br>COM2<br>COM3<br>COM4<br>COM5<br>COM6    |                                                 | Connect<br>Cancel<br>Baud rate:<br>115200 💌<br>Baud rate changes are |
| Tip: To auto-connect to the<br>button on the toolbar.                               | programmer used last I                            | time, press the 'Programmer                     | ' active immediately.                                                |
| Note that a tool cannot be<br>a debugging session. In tha                           | used for programming a<br>t case, select 'Stop De | s long as it is connected in<br>bugging' first. |                                                                      |
| Disconnected Mode                                                                   |                                                   |                                                 |                                                                      |

Select STK500 platform, select Auto, and then click the Connect button.

Select ATmega2560 device and click the Read Signature button. The signature should match ATmega2560.

| AVR Studio - [c:\Temp\Test.c]                                                                                   |                          |
|----------------------------------------------------------------------------------------------------|--------------------------|
| Elle Project Build Edit View Tools Debug                                                                        | <u>indow H</u> elp       |
| i 🗋 📂 🔙 🖉 🙂 🐒 🛍 🛍 🛃 🕫 🕅 🗟 🙀 i d                                                                                 | 🏘 🔏 % % 淳 韋 🗄 💥          |
| :Trace Disabled 🔹 🗞 🛠 , 🕑 业 木 🗄 🗰 🗰                                                                             | 🛿 🛲 🍾 🍾 💷 🗄 🔠 🎸 🗙        |
| STK500 with top module '0x00' in ISP mode with ATmee                                                            | ja2560                   |
| Main Program Fuses LockBits Advanced HW Settin                                                                  | gs HW Info Auto          |
| Device and Signature Bytes                                                                                      |                          |
| ATmega2560                                                                                                    | Erase Device             |
| 0x1E 0x98 0x01                                                                                                  | Bead Signature           |
| Signature matches selected device                                                                               | riodd olgriddaio         |
|                                                                                                    |                          |
| Programming Mode and Target Settings                                                                            |                          |
| ISP mode                                                                                                    | Settings                 |
|                                                                                                    | ISP Frequency: 460.8 kHz |
|                                                                                                    |                          |
|                                                                                                    |                          |
|                                                                                                    |                          |
| Main       Program       Fuses       LockBits       Advanced       HW Settin         Device and Signature Bytes | Igs HW Info Auto         |

#### Check fuses

| AVR Studio - [c:\Ten | np\Test.c]                                                                          |
|----------------------|-------------------------------------------------------------------------------------|
| 🖹 Eile Project Build | d <u>E</u> dit <u>V</u> iew <u>T</u> ools <u>D</u> ebug <u>W</u> indow <u>H</u> elp |
| 🗋 💕 🔙 🥥 😆 🎍          | 4 🖻 🖹 🕘 🧶 🔁 🐂 🛛 🗛 🗡 % % 專 車 🗄 🙀 🖌                                                   |
| Trace Disabled       | 🔜 化 🎗 🖟 🔺 木: 📾 📾 🗰 🦌 🧏 🚥: 🎬 🎒 🏈 🗙                                                   |
| 5TK500 with top modu | le '0x00' in ISP mode with ATmega2560                                               |
| Main Program Fuse    | es LockBits Advanced HW Settings HW Info Auto                                       |
| Fuse                 | Value                                                                               |
| BODLEVEL             | Brown-out detection at VCC=4.3 V                                                    |
| OCDEN                |                                                                                     |
| JTAGEN               | ✓                                                                                   |
| SPIEN                | M                                                                                   |
| WDTON                |                                                                                     |
| EESAVE               |                                                                                     |
| BOOTSZ               | Boot Flash size=4096 words start address=\$1F000 💌                                  |
| BOOTRST              | ✓                                                                                   |
| CKDIV8               |                                                                                     |
| CKOUT                |                                                                                     |
| SUT_CKSEL            | Ext. Crystal Osc. 8.0- MHz; Start-up time: 16K CK + 65 ms 🔹                         |
|                      |                                                                                     |
| EXTENDED             | 0xFC                                                                                |
| HIGH                 | 0x98                                                                                |
| LOW                  | 0xFF                                                                                |
|                      |                                                                                     |
|                      |                                                                                     |
|                      |                                                                                     |
| Auto read            |                                                                                     |
| Smart warnings       |                                                                                     |
| Verifu after program | mina Program Verify Bead                                                            |
| veniy alter plogram  |                                                                                     |

The fuses cannot be changed using the serial boot loader. To do that it is necessary to use a real programmer such as AVR ISP or AVR Dragon. Select Test.hex file and click the Program button

| AVR Studio - [c:\Temp\Test.c]                                 |
|---------------------------------------------------------------|
| Eile Project Build Edit View Tools Debug Window Help          |
| 🗄 🖬 🖉 🖉 🖉 🏦 🛍 🖓 🧶 🗟 🤊 🖱 🗟 🙀 🗄 🔺 % % 🌾 車目 🎆 🦻                  |
| TK500 with top module '0x00' in ISP mode with ATmega2560      |
| Main Program Fuses LockBits Advanced HW Settings HW Info Auto |
| Device                                                        |
| Erase Device                                                  |
| Erase device before flash programming                         |
| Flash                                                         |
| C Use Current Simulator/Emulator FLASH Memory                 |
| Input HEX File C:\Temp\default\Test.hex                       |
| Program Verify Read                                           |

Close AVR Studio dialog to release the PC COM port.

Turn off power to the MINI-MAX/AVR-C. Remove the JP1 jumper.

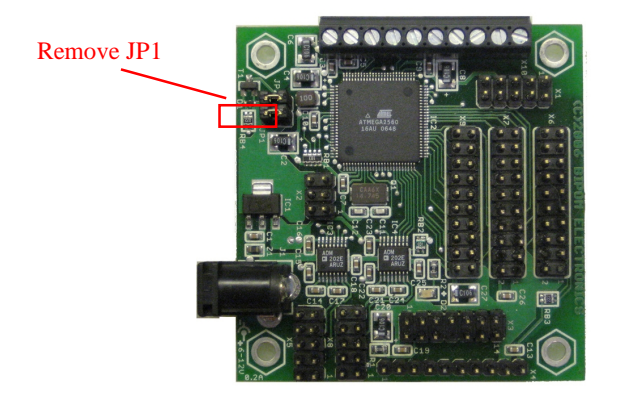

To see the 'Hello World!' messages that the board sends to the serial port, Micro-DE terminal window is used. This is because the AVR Studio does not have its own terminal window. Run Micro-IDE from Start->Programs->Micro-IDE.

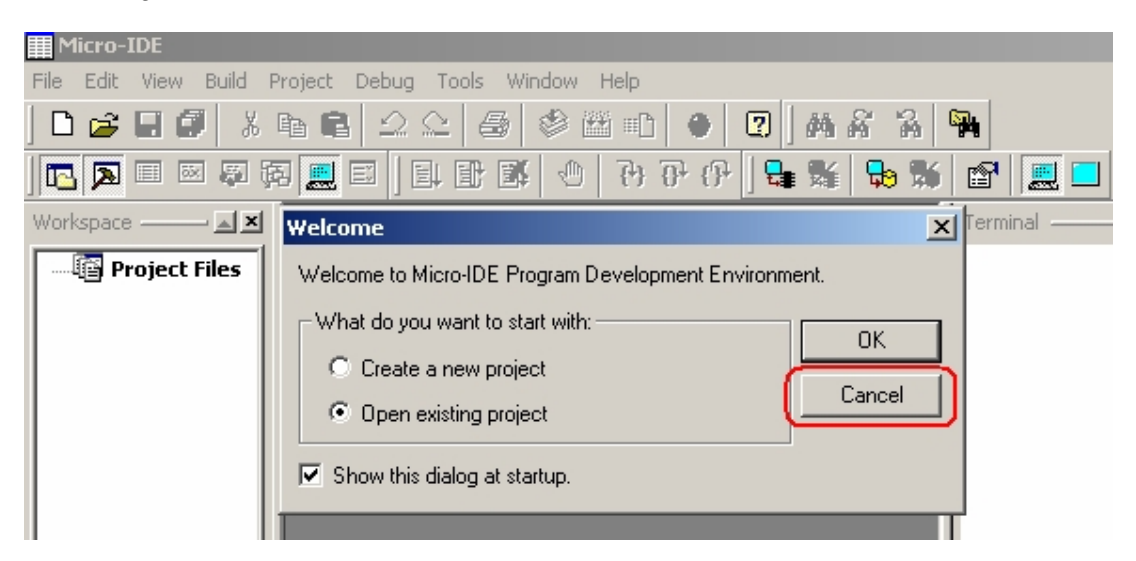

Click the Cancel button.

We don't need to create any project.

We need only a terminal window. Instead of Micro-IDE, you can also use any other terminal program that can receive messages through a COM port (for example, HyperTerminal).

To specify the correct terminal settings please select Tools->Options menu:

| Options                                                       |                                |                                          |                                      | × |
|---------------------------------------------------------------|--------------------------------|------------------------------------------|--------------------------------------|---|
| Editor Terminal Loader                                        |                                |                                          |                                      |   |
| Communication<br>Baud Rate<br>19200 -<br>Data Bits<br>C 7 • 8 | None     None     Odd     Even | Com Port<br>COM1<br>COM2<br>COM3<br>COM4 | C COM5<br>C COM6<br>C COM7<br>C COM8 |   |
| - Echo<br>. Off ⊂ On                                          | _ <u>S</u> top Bits            |                                          |                                      |   |

Select the correct PC COM port you have connected the MINI-MAX/AVR-C. The following settings match the example we run on the Mini-Max/AVR-C board:

Baud rate: 19200 Parity: None Data Bits: 8 Stop bits: 1 Echo: Off

Click the OK button.

Open the terminal window using the Toggle Terminal icon button

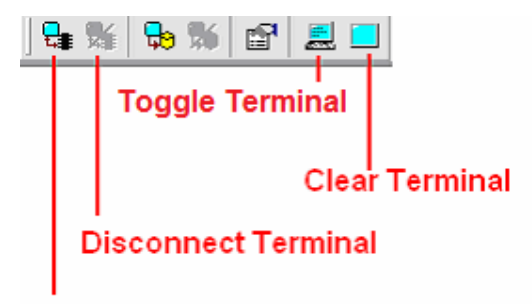

### **Connect Terminal**

**Connect Terminal** connects the terminal window to the PC COM port. If a board sends data to the serial port, the messages will appear in Terminal window.

Disconnect Terminal disconnects the terminal window from the PC COM port.

Toggle Terminal shows/hides the terminal window.

Clear Terminal clears all messages in the terminal window.

Click the Connect icon button to connect the terminal window to the board.

| =ile | Edit  | View          | Build        | Project | Debug       | Tools | Window       | ) Help    |                    |          |   |          |          |            |
|------|-------|---------------|--------------|---------|-------------|-------|--------------|-----------|--------------------|----------|---|----------|----------|------------|
| D    | 1     |               | ۶.           | e C     | $  \square$ |       | 3 🖉          | <b>**</b> |                    | 2        | 酋 | £ 74     | <b>S</b> |            |
|      |       | <b>III</b> 55 |              | 荫 📃     | e  [        | łł    | <b>B</b>   < | (F)       | {} <sup>1</sup> {} |          |   | <b>-</b> | 6 🖻      | 7 📃 🗖      |
| Work | space | ·             | - <u>-</u> × |         |             |       |              |           |                    | <u> </u> | - |          | Ter      | rminal ——— |

Power the board. The "Hello World!" message appears in the terminal window.

| Micro-IDE                                            |               |
|------------------------------------------------------|---------------|
| File Edit View Build Project Debug Tools Window Help |               |
| D 😅 🖬 🕼 👗 ha 🖻 🗅 오 🖉 🎒 🕙 🛍 的 🕑 🛛 🗛 🔏                 | A 🙀           |
| I 🚾 🗖 🗉 🖉 🛱 🧱 EI I EI EV 🕘 🕂 🖓 🖗 関                   | 9 🕷 🖆 💻 🗖     |
| Workspace                                            |               |
| Project Files                                        | Hello World ! |
|                                                      |               |

Congratulations!!! You have created and executed your first program on the MINI-MAX/AVR-C. J

### MicroTRAK/AVR-C Complete Carrier Board

### Overview

MicroTRAK/AVR-C Complete includes MicroTRAK Carrier Board, MINI-MAX/AVR-C Microcontroller Board, TB-1 Training Board, PROTO-1 Prototyping Board, AVR I/O Module, LCD242 LCD, KP1-4X4 Keypad, Cables, Adapter, Training Manuals, Labbook, Demo version of BASCOM-AVR BASIC Compiler, WinAVR C Compiler, Micro-IDE, example projects, AVR Studio with Assembler, Debugger and Simulator (free download from ATMEL), Serial downloader.

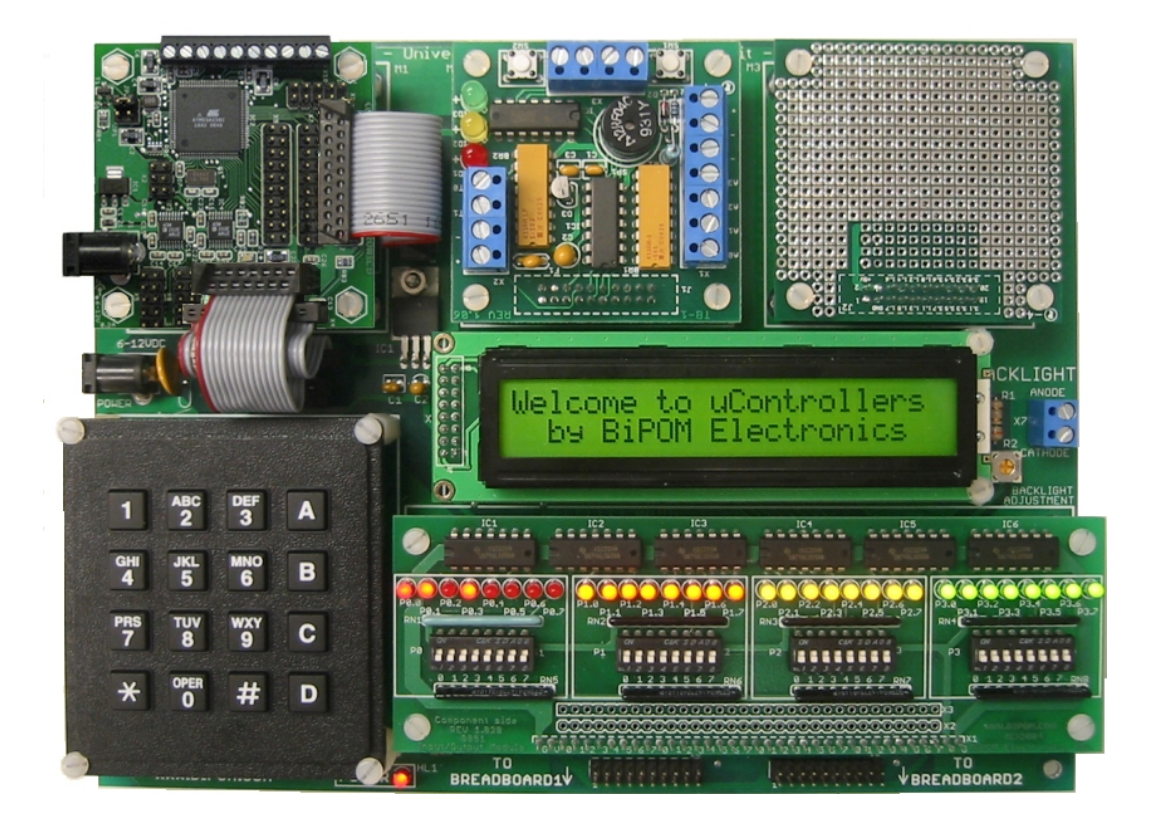

#### MicroTRAK carrier board has the following configuration:

- Sockets for a microcontroller board
- Sockets for dual peripheral boards
- Keypad interface
- Industry-standard display interface for alphanumeric LCD and VFD displays.
- Connectors and cables for connection to a standard breadboard
- Expansion port for a microcontroller-specific pluggable module (for example, AVR I/O Module ) with port connectors, port indicator LED's and port control DIP Switches.
- Configuration of the high speed input via 3 jumpers.
- Single operating unregulated voltage 6 ... 12VDC
- On-board 5 Volt regulator
- Dimensions are 8.8 X 6.7 inches (22.4 X 17.0 centimeters).
- Mounting holes of 0.15 inches (3.8 millimeters) are on four corners.
- 0° 70° C operating, -40° +85° C storage temperature range.

### MINI-MAX/AVR-C Micro-controller Board

#### Overview

MINI-MAX/AVR-C is a general purpose, low-cost and highly-expandable micro-controller system. It is based on the ATMEL ATMEGA2560-16 single-chip Flash micro-controller. This micro-controller features

- Up to 16 MIPS Throughput at 16 MHz
- 256 Kilobytes of In-System Re-programmable Downloadable Flash Memory
- 8 Kilobytes bytes of RAM
- 4 Kilobytes bytes of EEPROM
- Two 8 bit Timer/Counters and four 16 bit Timer/Counters
- Programmable Watchdog Timer
- Four Programmable Enhanced UART Serial Interfaces
- SPI Serial Interface
- 2-wire Serial Interface (I<sup>2</sup>C)
- 12 Pulse Width channels
- 16 channel 10-bit ADC with selectable 2.56V or 1.1V Reference Voltage
- 86 general purpose I/O pins
- Real time In-System debug support through JTAG Interface

MINI-MAX/AVR-C board complements these features by providing

- In-circuit Programming and debugging of the micro-controller through either the JTAG or SPI interface
- Two RS232 Serial Ports and two UART Ports with 5V signals for data communications
- 5-channel 10-bit ADC with selectable 2.56V or 1.1V internal Reference Voltage
- Keypad connector
- LCD connector ( with programmable contrast adjustment for LCD )
- Expansion bus interface to low-cost peripheral boards such as
  - Instrumentation amplifiers
    - Pressure inputs
    - Strain-gage inputs
    - 12 and 16-bit Analog-to-Digital Converters
    - Digital Input/Output cards
    - LED and LCD displays.

The Flash micro-controller can be serially programmed while in the target application circuit. Customers can program the micro-controller with the most recent firmware or custom firmware. This function of the FLASH micro-controller simplifies new program development and debugging. Downloading of a program to the micro-controller typically takes few seconds.

### **Board Layout**

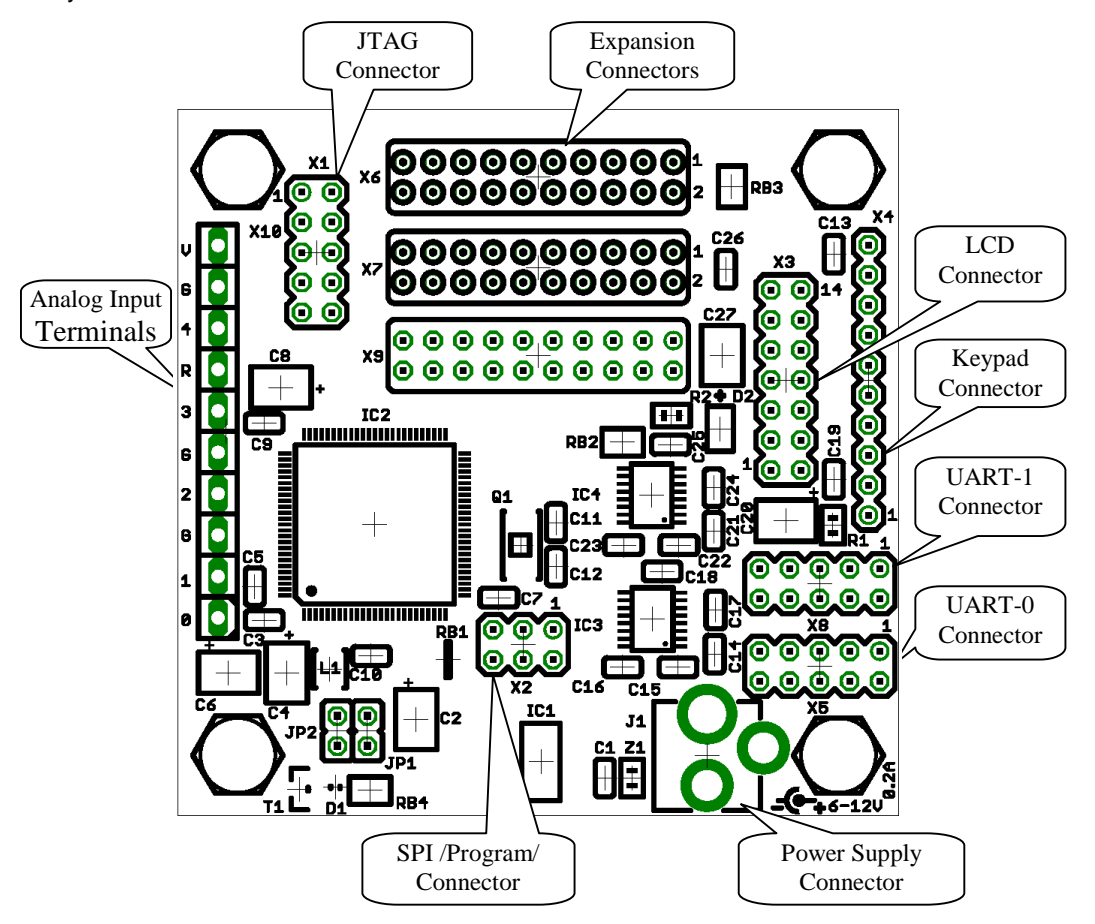

Layout of MINI-MAX/AVR-C board is shown below:

### **Functional Block diagram**

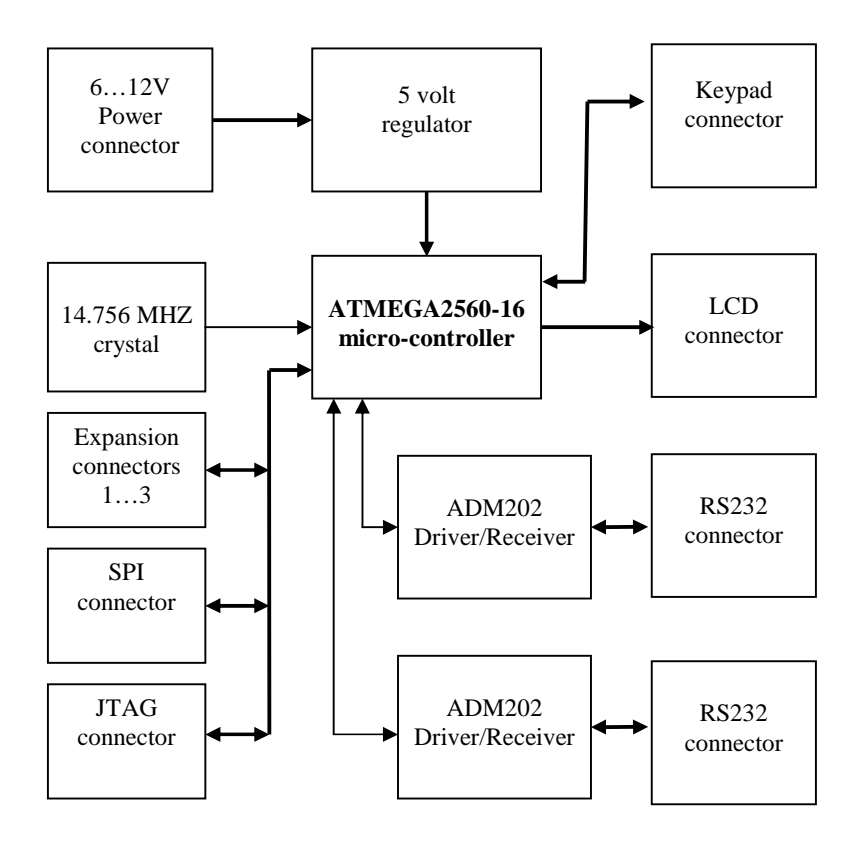

#### JTAG Port connector

JTAG port is available on a 10-pin male connector X1. Table 1 shows the pin assignments for the JTAG port connector JTAG Port Connector (X1)

| Name | Signal                        | Pin |
|------|-------------------------------|-----|
| тск  | MINI-MAX/AVR Test clock Input | 1   |
| GND  | GND                           | 2   |
| TDO  | MINI-MAX/AVR Test Data Output | 3   |
| VDD  | MINI-MAX/AVR Power Output     | 4   |
| TMS  | Test Mode Select Input        | 5   |
| /RST | MINI-MAX/AVR Reset Input      | 6   |
| VCC  | MINI-MAX/AVR Power Output     | 7   |
| -    | Not Connected (NC)            | 8   |
| TDI  | MINI-MAX/AVR Test Data Input  | 9   |
| GND  | GND                           | 10  |

Table 1

#### SPI Port connector

SPI port is available on a 6-pin male connector X2. Table 2 shows the pin assignments for the SPI port connector

#### SPI Port Connector (X2)

| Name | Signal                   | Pin |
|------|--------------------------|-----|
| MISO | SPI Data Input/Output    | 1   |
| VCC  | +5V output               | 2   |
| SCK  | SPI clock                | 3   |
| MOSI | SPI Data Input/Output    | 4   |
| /RST | MINI-MAX/AVR Reset Input | 5   |
| GND  | GND                      | 6   |

Table 2

#### **LCD Connector**

Alphanumeric LCD displays can be connected directly to MINI-MAX/AVR-C. For example, **LCD242**, Alphanumeric 24 Characters x 2 lines <u>http://www.bipom.com/documents/peripherals/lcd242.pdf</u>.

#### LCD Connector (X3)

| Signal           | Pin | Pin | Signal        |
|------------------|-----|-----|---------------|
| LD3 (PL3)        | 14  | 13  | LD2 (PL2)     |
| LD1 (PL1)        | 12  | 11  | LD0 (PL0)     |
| Not connected    | 10  | 9   | Not connected |
| Not connected    | 8   | 7   | Not connected |
| STROBE (PL6)     | 6   | 5   | READ (PL5)    |
| LD4 (PL4)        | 4   | 3   | Vee (V-PWM)   |
| VCC (+5V) output | 2   | 1   | GND           |

Table 3

#### Keypad Connector

8 port pins of the MINI-MAX/AVR-C are connected to the Keypad Connector (X4). Matrix keypads (3 x 5 or 4 x 4) can be connected directly to the connector. 5 Volt and Ground power lines are also available on the connector.

The keypad connector can also be used as a general-purpose 8-pin input/output port.

Table 4 shows the pin assignments for the Keypad connector.

| Name  | Signal     | Pin |
|-------|------------|-----|
| VCC   | +5V output | 10  |
| GND   | Ground     | 9   |
| Key 7 | PH7 In/Out | 8   |
| Key 6 | PH6 In/Out | 7   |
| Key 5 | PH5 In/Out | 6   |
| Key 4 | PH4 In/Out | 5   |
| Key 3 | PK3 In/Out | 4   |
| Key 2 | PK2 In/Out | 3   |
| Key 1 | PK1 In/Out | 2   |
| Key 0 | PK0 In/Out | 1   |

#### **Keypad Connector (X4)**

Table 4

#### Asynchronous Serial Port 0

Asynchronous RS232 serial port 0 is available on a 10-pin male connector X5.

Table 5 shows the pin assignments for the RS232 serial port 0 connector

#### Serial Port Connector (X5)

| Name | Signal              | Pin |
|------|---------------------|-----|
| -    | Not Connected (NC)  | 1   |
| PGM  | MINI-MAX/AVR Input  | 2   |
| RXD0 | MINI-MAX/AVR Input  | 3   |
| RTS0 | MINI-MAX/AVR Output | 4   |
| TXD0 | MINI-MAX/AVR Output | 5   |
| CTS0 | MINI-MAX/AVR Input  | 6   |
| -    | NC                  | 7   |
| -    | NC                  | 8   |
| GND  | GND                 | 9   |
| -    | NC                  | 10  |

Table 5

#### Asynchronous Serial Port 1

Asynchronous RS232 serial port 1 is available on a 10-pin male connector X8.

Table 6 shows the pin assignments for the RS232 serial port 1 connector

| Name | Signal              | Pin |
|------|---------------------|-----|
| -    | Not Connected (NC)  | 1   |
| -    | NC                  | 2   |
| RXD1 | MINI-MAX/AVR Input  | 3   |
| RTS1 | MINI-MAX/AVR Output | 4   |
| TXD1 | MINI-MAX/AVR Output | 5   |
| CTS1 | MINI-MAX/AVR Input  | 6   |
| -    | NC                  | 7   |
| -    | NC                  | 8   |
| GND  | GND                 | 9   |
| -    | NC                  | 10  |

#### Serial Port Connector (X8)

#### Table 6

#### Expansion connectors

50 control pins and 5 Volt power supply pins are available on 3 20-pin connectors (X6, X7, X9) for interfacing to peripheral boards. A peripheral board can be connected to MINI-MAX/AVR-C board either as a piggyback daughter-board using standoffs or can be placed away from the micro-controller board using a 20-wire ribbon cable (Part #: EXPCABLE-6).

Signals TXD, RXD of the UART port 2 and SPI signals are available on the 20-pin connector X6. Signals TXD, RXD of the UART port 3 are available on the 20-pin connector X7. Tables 7, 8, 9 shows the pin assignments for the X6, X7, X9 connectors.

| Signal    | Pin | Pin | Signal  |
|-----------|-----|-----|---------|
| /RXD2     | 20  | 19  | /TXD2   |
| IO6       | 18  | 17  | MISO    |
| SCK       | 16  | 15  | SS      |
| IO22      | 14  | 13  | MOSI    |
| IO1       | 12  | 11  | IO0     |
| IO3       | 10  | 9   | IO2     |
| IO5       | 8   | 7   | IO4     |
| I2C SCL   | 6   | 5   | I2C SDA |
| VCC (+5V) | 4   | 3   | GND     |
| VCC (+5V) | 2   | 1   | GND     |

#### **Connector X6**

Table 7

#### **Connector X7**

| Signal    | Pin | Pin | Signal |
|-----------|-----|-----|--------|
| /RXD3     | 20  | 19  | /TXD3  |
| IO20      | 18  | 17  | IO21   |
| IO8       | 16  | 15  | IO9    |
| IO10      | 14  | 13  | IO11   |
| IO12      | 12  | 11  | IO13   |
| IO14      | 10  | 9   | IO15   |
| IO16      | 8   | 7   | IO17   |
| IO18      | 6   | 5   | IO19   |
| VCC (+5V) | 4   | 3   | GND    |
| VCC (+5V) | 2   | 1   | GND    |

#### Table 8

#### **Connector X9**

| Signal    | Pin | Pin | Signal |
|-----------|-----|-----|--------|
| D1        | 20  | 19  | D0     |
| D3        | 18  | 17  | D2     |
| D5        | 16  | 15  | D4     |
| D7        | 14  | 13  | D6     |
| A3        | 12  | 11  | A2     |
| A1        | 10  | 9   | A4     |
| IOR       | 8   | 7   | A0     |
| AEN       | 6   | 5   | RESET  |
| IOW       | 4   | 3   | INT0   |
| VCC (+5V) | 2   | 1   | GND    |

#### Table 9

#### Analog Input connector

Table 10 shows the pin assignments for the input connector

#### Analog Input Connector X10

| Name | Signal         | Pin |
|------|----------------|-----|
| AN0  | Analog input 0 | 1   |
| AN1  | Analog input 1 | 2   |
| AGND | Analog Ground  | 3   |
| AN2  | Analog input 2 | 4   |
| AGND | Analog Ground  | 5   |
| AN3  | Analog input 3 | 6   |
| VREF | Output         | 7   |
| AN4  | Analog input 4 | 8   |
| AGND | Analog Ground  | 9   |
| AVcc | Output         | 10  |

Table 10

#### Power Supply

External power supply should be able to supply 6...16 Volts DC at 100 mA current

**WARNING:** Correct polarity should be observed when applying external DC supply to Expansion connector.

#### Peripherals

MINI-MAX/AVR-C can be connected to a wide variety of low-cost peripheral boards to enhance its functionality. Some options are:

- Prototyping board (PROTO-1)
- Training Board (TB-1)
- Digital Input/Output Expander Board (DIO-1)
- 12-bit Analog-To-Digital Converter Board (DAQ-2543, DAQ-2543-DA1)
- Relay peripheral boards (RELAY-2, RELAY-4, RELAY-4REED)
- Real Time Clock boards with a Multi Media Card socket (RTC board, MMC/RTC board)
- A peripheral board with four 7-segment LED displays with decimal point (LED-1)
- Additional MINI-MAX/AVR Boards
- Temperature Sensor Interface Board
- Pressure Sensor Interface Board

Peripheral boards can either be stacked on top of MINI-MAX/AVR-C using stand-offs or connected in a chain configuration using flat ribbon cable. First diagram below shows how MINI-MAX/AVR-C can be connected to a peripheral board in a stacked fashion. Second diagram shows the chain connection.

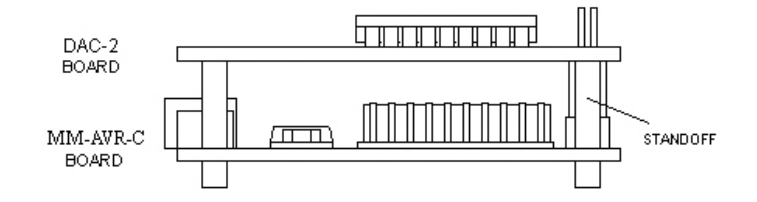

#### STACK CONNECTION

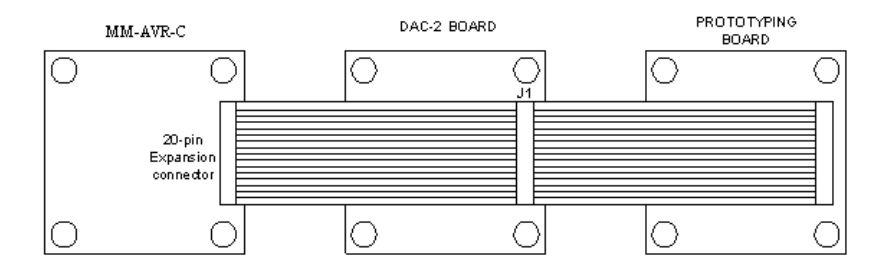

CHAIN CONNECTION

More details on BiPOM Peripheral boards are available from <a href="http://www.bipom.com/periph\_cat/us/44/0.html">http://www.bipom.com/periph\_cat/us/44/0.html</a>

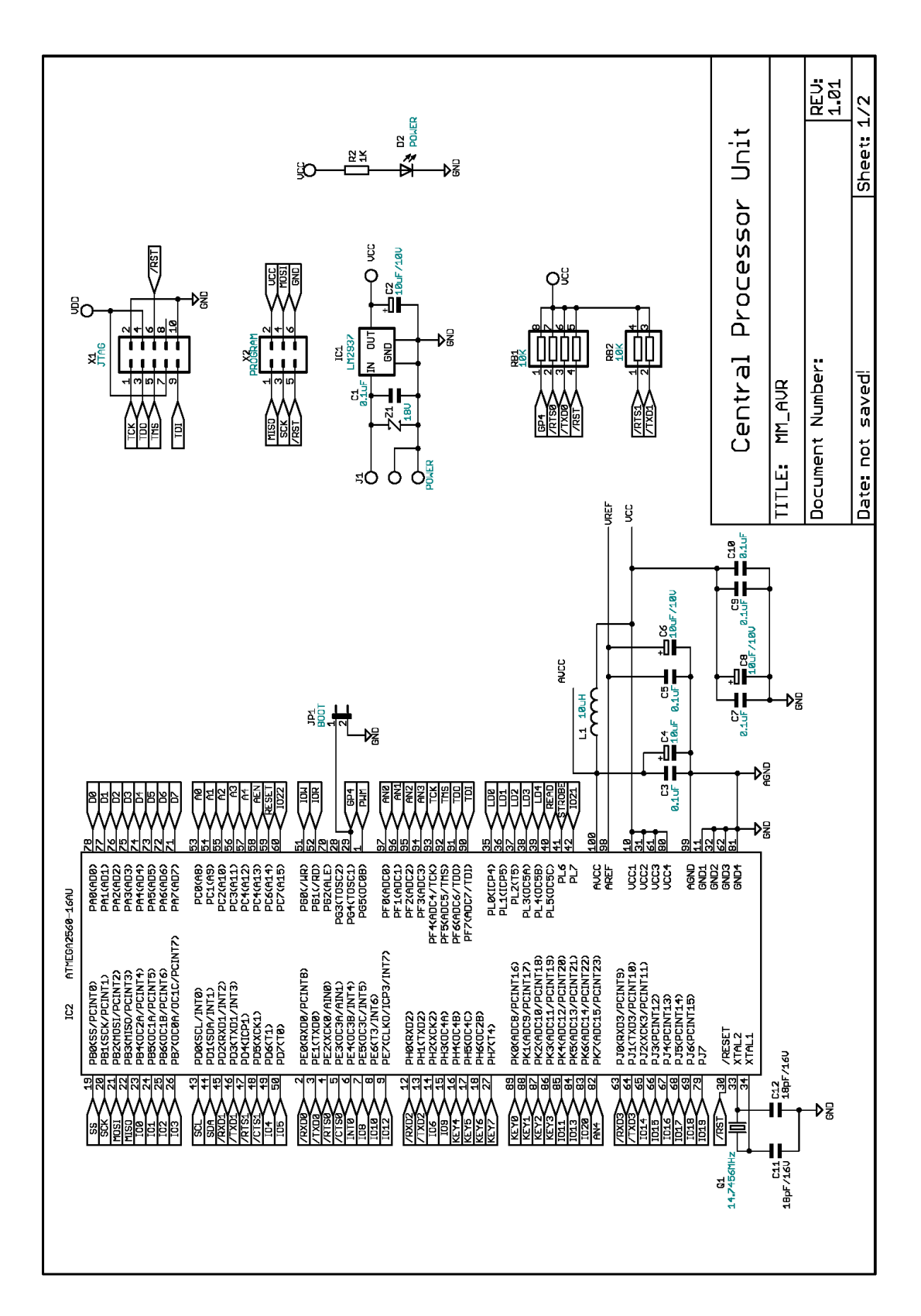

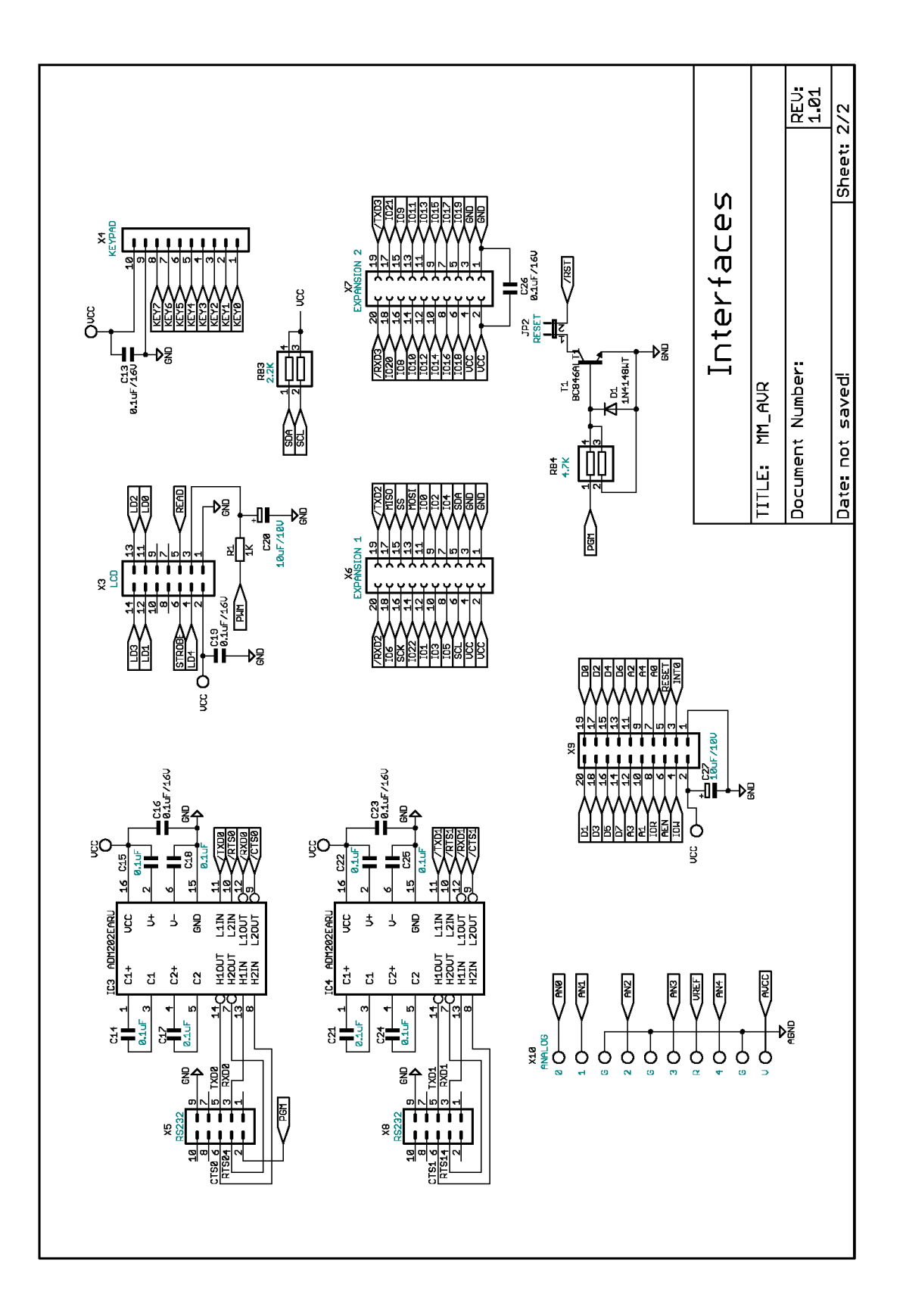

### **TB-1 TRAINING BOARD**

### **Overview**

Training Board TB-1 allows performing various experiments with most microcontrollers.

TB-1 features:

- 3 Traffic light LED's (red, yellow, green)
- 2 interrupt inputs
- 2 switch inputs ( in parallel with interrupt inputs )
- 2 timer/counter inputs
- 4 channels of 8-bit analog inputs
- Programmable buzzer
- Expansion bus to other boards

TB-1 is already connected to the MINI-MAX/AVR-C board as part of the MicroTRAK.

### **Specifications**

Dimensions are 2.35 X 2.40 inches (  $5.97 \times 6.10$  centimeters ). Mounting holes of 0.125 inches ( 3 millimeters ) on four corners. 0° - 70° C operating, -40° - +85° C storage temperature range

### **Board Layout**

Layout of TB-1 board is shown below:

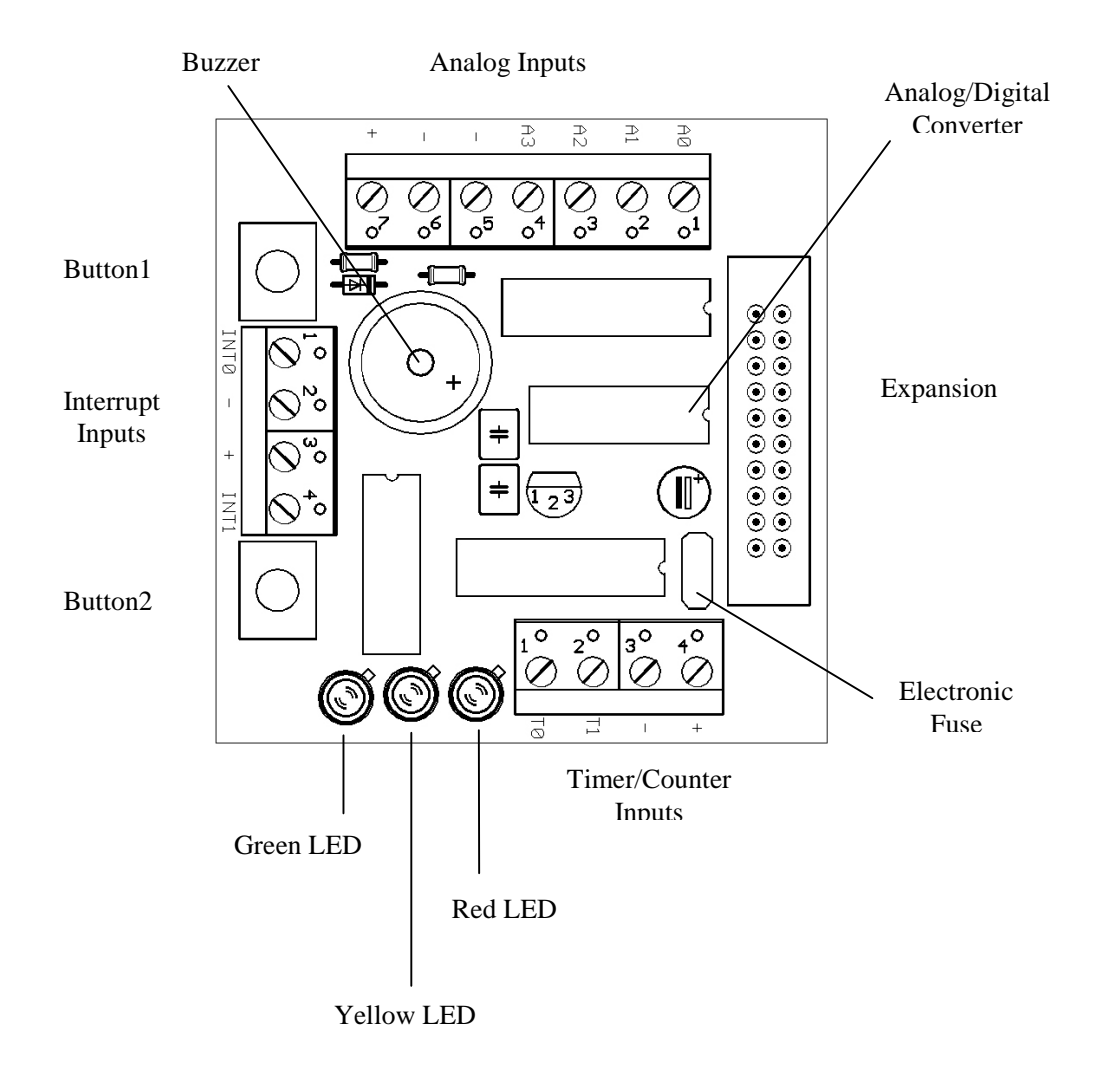

### **Functional Blocks**

#### **Expansion**

TB-1 is connected to MINI-MAX/AVR-C and other boards through the Expansion Connector ( J1 ).

Table 4 shows the pin assignments for the Expansion Connector.

| Signal | Pin | Pin | Signal |
|--------|-----|-----|--------|
| P3.0   | 20  | 19  | P3.1   |
| P3.2   | 18  | 17  | P3.3   |
| P3.4   | 16  | 15  | P3.5   |
| P3.6   | 14  | 13  | P3.7   |
| P1.0   | 12  | 11  | P1.1   |
| P1.2   | 10  | 9   | P1.3   |
| P1.4   | 8   | 7   | P1.5   |
| P1.6   | 6   | 5   | P1.7   |
| VCC    | 4   | 3   | GND    |
| VCC    | 2   | 1   | GND    |

Expansion (J1)

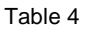

#### LED's

TB-1 has 3 Light Emitting Diodes (LED's) that are connected in a traffic light pattern. Red and green LED's are on each side and the yellow LED is in the middle.

LED's are driven by a 7407 buffer (IC2). Each LED has two pins; cathode (negative terminal) and anode (positive terminal). The current through the LED's are limited through current limiting resistors that tie the anode pins to Vcc. To turn an LED on, the cathode is pulled to ground through the corresponding gate of the 7407 buffer. To turn an LED off, the corresponding gate of the 7407 buffer is deactivated by setting the input of the gate to a logic high level.

#### <u>Buzzer</u>

Because the buzzer requires higher current than the LED's, buzzer is driven by three 7407 buffer gates that are connected in parallel. Due of the inductive nature of the buzzer, a freewheeling diode (D4) is used to clamp reverse voltages that may be induced on the buzzer when the buzzer is being turned on or off.

#### **Buttons**

There are 2 push buttons on the TB-1. Each button is connected through a protection resistor to an interrupt input (P3.2 and P3.3) on the micro-controller. Pressing a button forces a logic low level on the corresponding micro-controller input.

#### Interrupt Inputs

AT89C51ED2 has port pins (P3.2 and P3.3) that can be used either as general-purpose inputs/output or as interrupt inputs. A high to low logic transition or a low logic level on those inputs can cause a hardware interrupt to be generated.

#### **Timer/Counter Inputs**

AT89C51ED2 has port pins (P3.4 and P3.5) that can be used either as general-purpose inputs/output or as timer/counter inputs. Logic level changes on these inputs can be counted by the timer hardware on the micro-controller eliminating the need for software polling loops.

#### Analog/Digital Converter (ADC)

TB-1 has a type ADC0834, 4-channel, 8-bit Analog/Digital converter. Analog inputs are available on X1 terminal block. Analog/Digital Converter is controlled by the micro-controller through 4 port lines. Chip Select (CS) is an input to the ADC. Chip Select enables data conversion when it is logic low and disables data conversion when it is logic high. Clock is an input to the ADC. Mode of operation (single-ended versus differential) and channel number is entered through the DI pin one bit at a time (on every transition of the Clock input). The 8-bit data that corresponds to the voltage on the selected channel is output on DO one bit at a time (on every transition of the Clock input).

### **TB-1 Schematics**

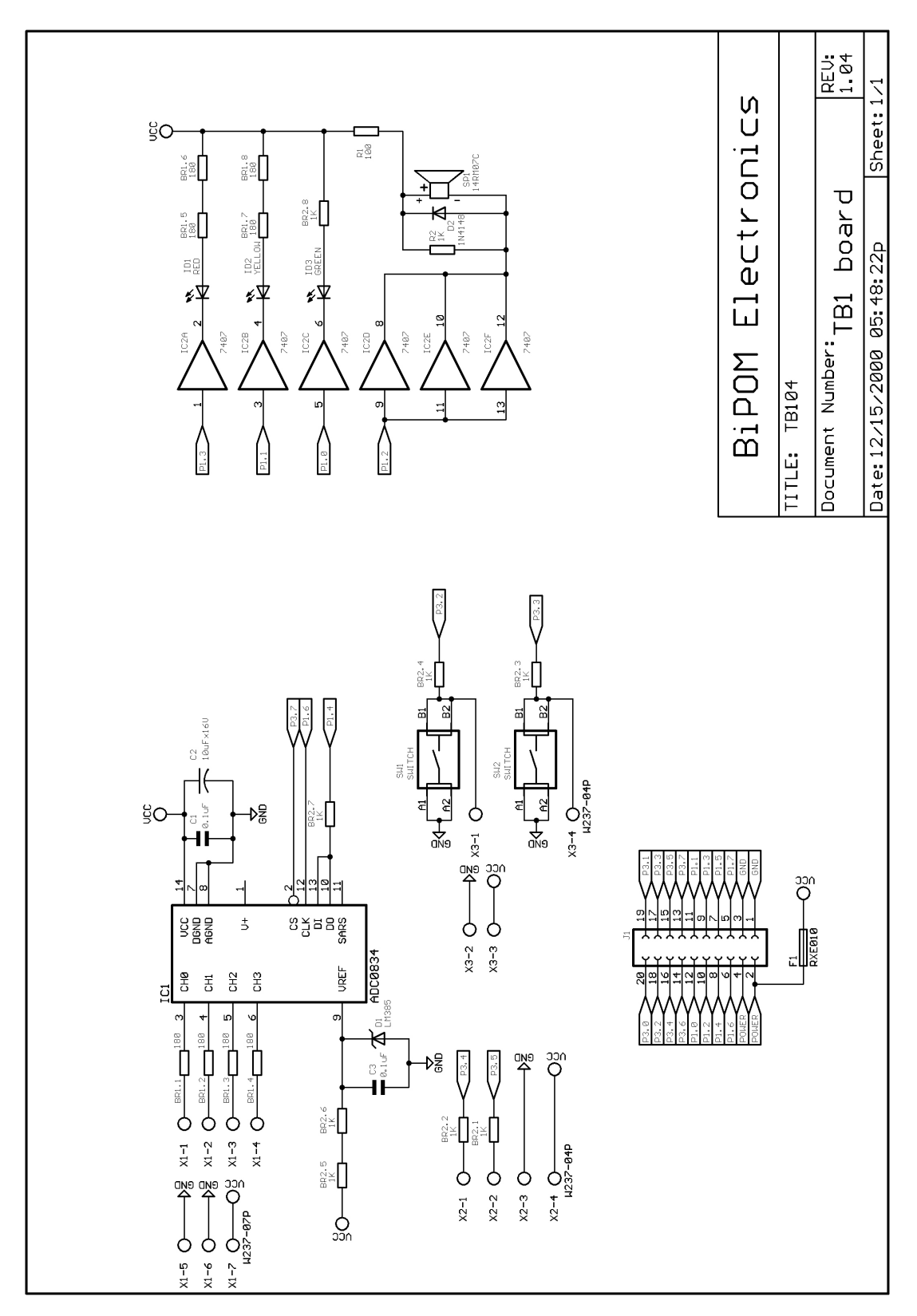

### **Advanced Project Ideas**

- Connecting a printer to the MicroTRAK: In this exercise, the student connects a parallel port printer to the MINI-MAX/AVR-C board using available ports. Student then develops an AVR program to print characters on the printer.
- Using the MicroTRAK as a frequency counter: Student develops an AVR program to measure the frequency and/or period of an incoming signal using AVR's interrupt inputs. The results are then displayed on the terminal window. Input signal is provided from a lab signal generator.
- Using the MicroTRAK as a temperature controller: Student develops an AVR program to connect LM35 or similar temperature sensor to the analog inputs. Depending on the temperature reading one of red, yellow or green LED's are illuminated. If the temperature goes above a preset threshold, the buzzer sounds.
- Using the MicroTRAK EEPROM and the Analog-To-Digital Converter as a multi-channel data logger.